## Ailunce HA1UV Firmware Update Operation

For Ailunce HA1UV, the firmware can be update via the software.

Firstly, download the Retevis HA1UV CPS and USB Driver, and the firmware update file from the following link:<u>https://www.ailunce.com/Supports/HA1UV/Software</u>

Secondly, Find "Firmware" under the Operation menu.

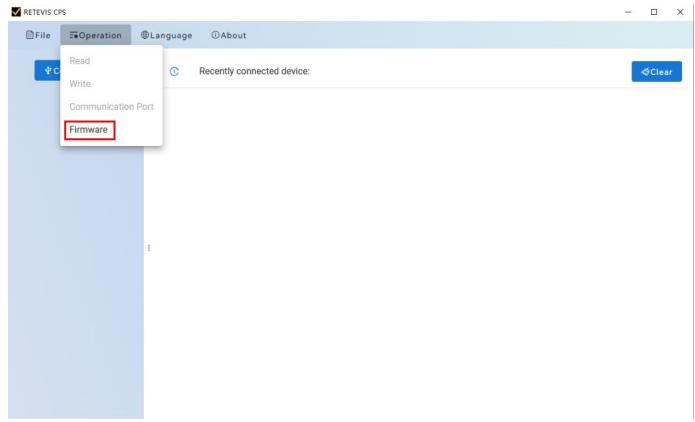

Then, connect the USB cable to your computer. Choose the correct COM port, and select model "HA1UV".

Here please note that, the com port should display as below picture show:

✓ ∰ 端口 (COM 和 LPT) 員 USB-SERIAL CH340 (COM9)

Next, Select bin file "HA1UV-V1.01.10.009-20250109-app.bin"

Then, make the radio enter the DFU mode.

Keep the radio powered off, then press and hold the PTT and PF1 button together, then turn on the radio. It will enter the DFU mode, and the indicator is red.

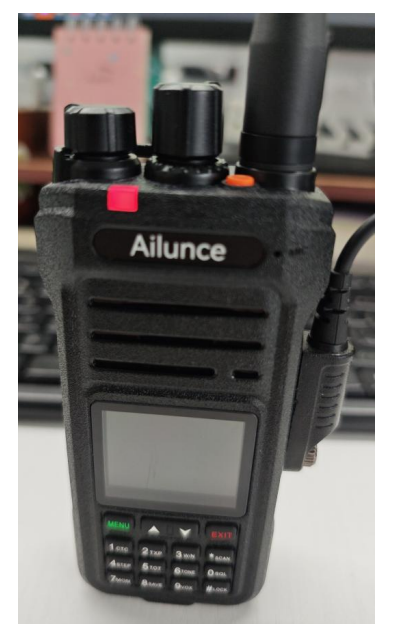

| ₽ Conn Device | © Recently connected device:                                                                                                    |        |     | ৰ্ত্তCle |
|---------------|----------------------------------------------------------------------------------------------------|--------|-----|----------|
|               | FirmwareUpgrade                                                                                                    |        | ×   |          |
|               | 1 сомя                                                                                                    | ~ C    | - 1 |          |
|               | 2 HA1UV                                                                                                    | ~ 0    |     |          |
|               | Please turn off the device, then press and hold both the PTT and PF1 buttons<br>same time And turn on the radio to enter the mode for flashing firmware. | at the |     |          |
|               | 3 售后维护(HA1UV_V1.01.10.009_20250109_app.bin) Select File Download Application to the Flash v Download 4                                                   |        |     |          |
|               |                                                                                                    |        |     |          |
|               |                                                                                                    |        |     |          |

Next, click the "Download" button to start the firmware process. ■ RETEVIS CPS

| -irmwareUpgrade                                                                                                    | ×          |
|----------------------------------------------------------------------------------------------------|------------|
| СОМ9                                                                                                    | ~ <i>Q</i> |
| HA1UV                                                                                                    | ~ O        |
| Please turn off the device, then press and hold both the PTT and PF1 button same time And turn on the radio to enter the mode for flashing firmware. | s at the   |
| F:\2025 Year\LMT\HA1UY HA16 售后维护\HA1UY_ Select File                                                                                                  |            |
| Download Application to the Flash 🗸 Download                                                                                                    |            |
| 24%                                                                                                    |            |

The radio will be restart after the firmware update is successfully.

## Check the firmware version on the radio:

Menu-Radio-the 11<sup>th</sup> menu "radio information".

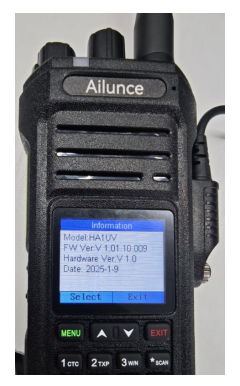